## **PORTAL E-SIGNATURE INSTRUCTIONS**

Student Device Checkout Agreement

- The Parent/Guardian must first have an ePortal Parent Infinite Campus Account created to sign the form.
- If you do not have an "ePortal Parent Campus" account, please go to <u>https://www.hallco.org/web/new-ic-users/</u> to create your parent account.
  - Parent/Guardian will need the **last four digits of your child's social security number** and **your child's birthdate** to create your "ePortal Parent Campus" account.

## Once the parent/guardian has an ePortal Parent Campus Account, please go to

<u>https://campus.hallco.org/campus/portal/hall.jsp</u> to login to Parent Campus. Then go through the following steps to sign the form.

| 1. When                                                                   | _                                                                                                    |                                                          |                                                        |                   |  |
|---------------------------------------------------------------------------|----------------------------------------------------------------------------------------------------|----------------------------------------------------------|--------------------------------------------------------|-------------------|--|
| logged into                                                               | =                                                                                                    | Campus                                                   |                                                        |                   |  |
| Portal, click<br>'Documents'                                              | Messa                                                                                                    | ige Center                                               | Message Center                                         |                   |  |
|                                                                           | Today                                                                                                    |                                                          |                                                        |                   |  |
|                                                                           | Calend                                                                                                    | lar                                                      | Announcements Inbox                                    |                   |  |
|                                                                           | Docum                                                                                                    | nents                                                    | District Announcement<br>Monday 01/18/2016             |                   |  |
|                                                                           | More                                                                                                    |                                                          | WELCOME TO THE HALL C<br>student's current information | <b>O</b><br>or    |  |
|                                                                           |                                                                                                    |                                                          |                                                        |                   |  |
| 2. Select the Mess                                                        | bage Center Do                                                                                                    | ocuments                                                 |                                                        |                   |  |
| document Today                                                            | y s                                                                                                    | School Year                                              |                                                        |                   |  |
| you would                                                                 | ndar                                                                                                    | 20-21 🔹                                                  |                                                        |                   |  |
| like to sign.                                                             | ments                                                                                                    | Student Service                                          |                                                        |                   |  |
| More                                                                      | ·                                                                                                    | Student Device Checkout Agreement<br>Created: 08/10/2020 |                                                        | NEEDS ATTENTION > |  |
| 3. Read and review document (Pages 1-4 in English; Pages 5-9 in Spanish). |                                                                                                    |                                                          |                                                        |                   |  |
| 4. At the                                                                 | Signature Page, page 1 of 1                                                                                          |                                                          |                                                        |                   |  |
| bottom of                                                                 | Student Device Checkout Agreement                                                                                    |                                                          |                                                        |                   |  |
| the                                                                       | This electronic signature, for all purposes of legal documents, is the same us a pen-and-paper signature or initial. |                                                          |                                                        |                   |  |
| document,                                                                 |                                                                                                    |                                                          | 20                                                     |                   |  |
| you will<br>find a                                                        | Parent/Guardian Signature Date                                                                                       |                                                          | Date                                                   |                   |  |
|                                                                           | Ander Terreget                                                                                                    |                                                          |                                                        |                   |  |
| Signature                                                                 | Printed Name                                                                                                    |                                                          |                                                        |                   |  |
| the red                                                                   | This electronic signature, for all purposes of legal documents, is the same as a pen-and-paper signature or initial. |                                                          |                                                        |                   |  |
| page with                                                                 | Signature Pending                                                                                                    |                                                          |                                                        |                   |  |
| pen icon.                                                                 | Parent/Guardian Sig                                                                                                  | Jardian Signature Date                                   |                                                        |                   |  |
|                                                                           | David Tamayo                                                                                                    |                                                          |                                                        |                   |  |

| 5. Click 'Sign'                                                                                        | Sign/Decline Dialog ×   Studen Click Sign to agree or Decline to disagree. You can change your   This elect Click Sign to agree or Decline to disagree. You can change your   Parent/Gt Sign   Parent/Gt Date                                                                                                    |
|----------------------------------------------------------------------------------------------------|----------------------------------------------------------------------------------------------------|
|                                                                                                    |                                                                                                    |
| signature<br>and date<br>will appear,<br>click<br>'Submit'                                             | Student Device Checkout Agreement         This electronic signature, for all purposes of legal documents, is the same as a pen-and-paper signature or initial.         Parent/Guardian Signature         Printed Name         This electronic signature, for all purposes of legal documents, is the same as a pen-and-paper signature or initial.         Signature Pending         Parent/Guardian Signature         Date         Printed Name         This electronic signature, for all purposes of legal documents, is the same as a pen-and-paper signature or initial.         Signature Pending         Parent/Guardian Signature       Date         Printed Name |
|                                                                                                    |                                                                                                    |
| 7. The<br>Documents<br>tab will<br>reappear<br>and show<br>that you<br>have signed<br>the<br>document. | School Year   20-21     Portal   Student Device Checkout Agreement   Created: 08/10/2020   Submitted: 08/10/2020                                                                                                    |
| Students whose pa agreeing to provide                                                                  | rents <b>do not sign</b> this form are opting out of receiving a HCSD device. By not signing this form, parents are<br>a device with similar functionality to the issued student device for school and home use. Please note that                                                                                                    |

HCSD cannot provide any technical support for non HCSD devices.